## Getting Started with your PUC on iOS

1. Go to the App Store on your device and download the PUC app. Install two AA Batteries in the lower PUC compartment. Once the app has downloaded, power PUC by pressing the power button, watch for flashing WiFi symbol on the PUC case.

\*Note: The PUC can be powered with two AA batteries or continuous power with a micro USB cable.

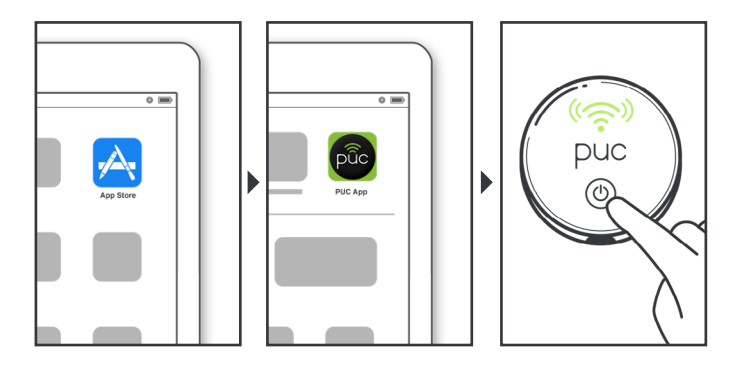

2. Go to Settings/WiFi and look for the "MyPUCXXXX" network and select it. \*Your PUC is unique; "XXXX" will be its serial number.

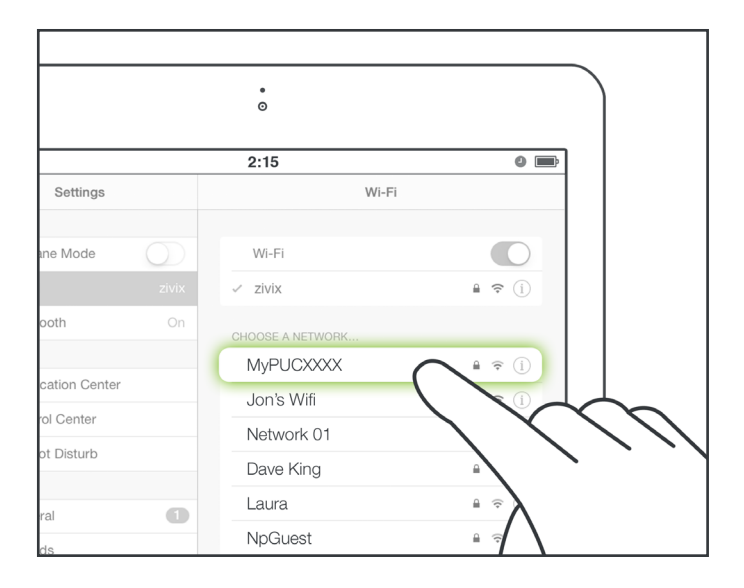

3. Return to the PUC app, select the "Connection" screen. The WiFi symbol on the PUC case changes from flashing to solid once the PUC and your iOS device are communicating to each other.

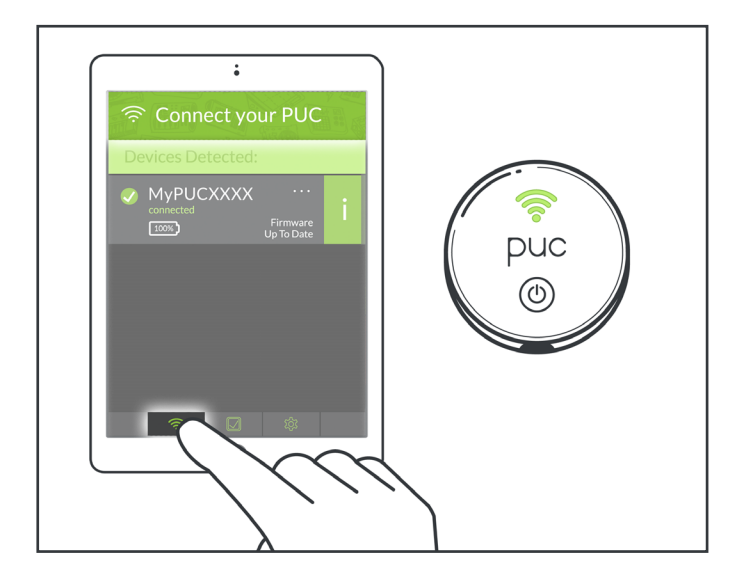

4. Connect the MIDI cable from your controller to the PUC's MIDI jack and you're done. When the PUC receives MIDI from your controller the WiFi symbol on the PUC case flashes red indicating MIDI input.

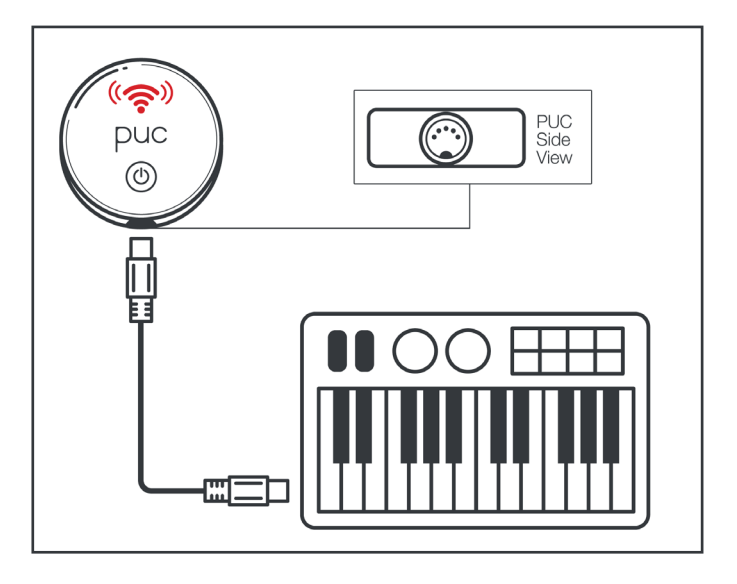